# 配置第3層交換機以跨VLAN支援Wake-On-LAN

| 目錄             |  |  |
|----------------|--|--|
| <u>簡介</u>      |  |  |
| <u>必要條件</u>    |  |  |
| <u>需求</u>      |  |  |
| 採用元件           |  |  |
| <u>慣例</u>      |  |  |
| <u>背景資訊</u>    |  |  |
| <u>LAN喚醒</u>   |  |  |
| <u>警告-定向廣播</u> |  |  |
| <u>設定</u>      |  |  |
| <u>網路圖表</u>    |  |  |
| <u>交換機配置</u>   |  |  |
| <u>客戶端PC配置</u> |  |  |
| <u>伺服器PC配置</u> |  |  |
| <u>驗證</u>      |  |  |
| <u>疑難排解</u>    |  |  |
| <u>相關資訊</u>    |  |  |

# 簡介

本檔案介紹使用Catalyst第3層交換器在VLAN間支援Wake-On-LAN (WOL)的組態範例。

# 必要條件

需求

思科建議您在嘗試此設定之前瞭解以下主題:

- 在 Catalyst 交換器上建立乙太網路 VLAN
- <u>瞭解 VLAN 主幹通訊協定 (VTP)</u>
- 在第3層交換器上設定 InterVLAN 路由
- 使用 PortFast 和其他命令修復工作站啟動連線延遲
- 排除Catalyst交換機或企業網路中的DHCP故障

## 採用元件

本文中的資訊係根據以下軟體和硬體版本:

- 運行Cisco IOS®系統軟體版本12.2(25r)SEC的Catalyst 3750系列交換機
- 運行Cisco IOS系統軟體版本12.1(19)EA1a的Catalyst 2950系列交換機
- 運行Microsoft Windows 2000作業系統的電腦
- <u>SolarWinds</u>提供的免費Wake-On-LAN實用程式。

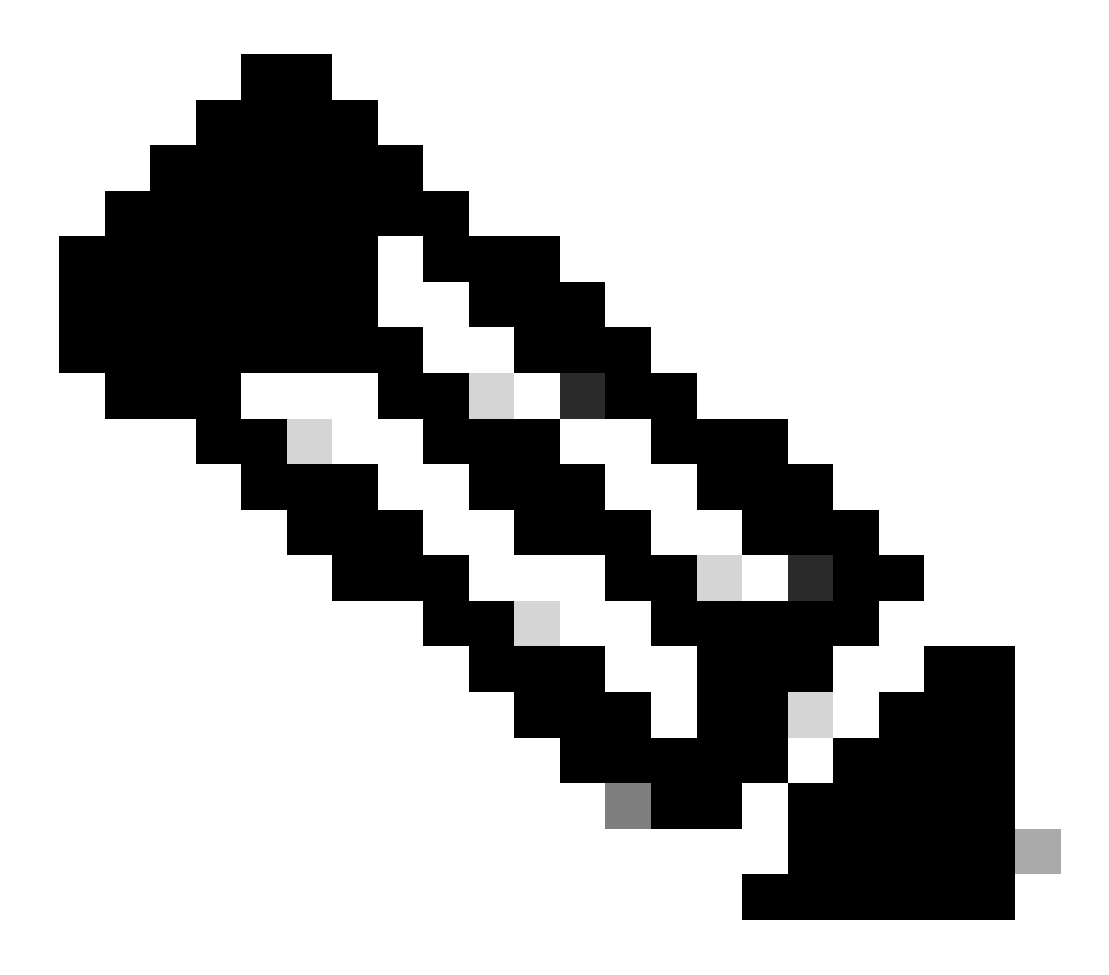

注意:Cisco不建議使用任何Wake-On-LAN實用程式。

本文中的資訊是根據特定實驗室環境內的裝置所建立。文中使用到的所有裝置皆從已清除(預設) )的組態來啟動。如果您的網路運作中,請確保您瞭解任何指令可能造成的影響。

### 慣例

如需文件慣例的詳細資訊,請參閱思科技術提示慣例。

## 背景資訊

### LAN喚醒

Wake-On-LAN (WOL)是喚醒睡眠系統的軟硬體技術組合。WOL會傳送特別編碼網路封包(稱為魔術封包)給配備並啟用以回應這些封包的系統。此附加功能可讓管理員在使用者關閉系統電源的情況下,仍可對系統執行維護。WOL功能允許管理員遠端啟動所有休眠電腦,以便它們可以接收更新。WOL的原理是,當PC關閉時,NIC仍然接收電源,並且持續偵聽網路以接收魔術資料包。此神奇封包可以透過各種無連線通訊協定(UDP、IPX)傳送,但UDP是最常用的通訊協定。

如果您從遠端網路傳送WOL資料包,則必須將路由器配置為允許定向廣播。必須這樣做的原因有以 下兩點:

- 由於PC處於休眠狀態,因此它不能有IP地址,也不能對來自路由器的地址解析協定(ARP)做出 響應。因此,在沒有ARP的網段上僅傳輸本地子網IP廣播資料包。
- 如果路由器和PC之間出現第2層交換機(目前大多數網路都出現這種情況),交換機將不知道 該PC實際連線到哪個埠。只有第2層廣播幀或未知單播幀會傳送到所有交換機埠。所有IP廣播 資料包都指向廣播MAC地址。

警告-定向廣播

IP定向廣播用於常見和流行的Smurf拒絕服務攻擊,也可用於相關的攻擊。

IP定向廣播是資料包,傳送到傳送電腦未直接連線的子網的廣播地址。定向廣播透過網路作為單播 資料包進行路由,直到到達目標子網,並在該子網中轉換為鏈路層廣播。由於IP定址體系結構的性 質,只有鏈中最後一台路由器(直接連線到目標子網的路由器)才能最終辨識定向廣播。定向廣播 有時用於合法目的,但在金融服務業之外並不常見。

在Smurf攻擊中,攻擊者從偽造的源地址向定向廣播地址傳送ICMP回應請求。這會導致目標子網上 的所有主機向偽造源傳送應答。透過傳送連續不斷的請求,攻擊者可以建立更大的回覆流。這可能 會完全淹沒地址偽造的主機。

如果使用 no ip directed-broadcast 命令配置了Cisco介面,則會丟棄在該介面爆發為鏈路層廣播的其他定向廣播。這意味著,必須 在連線到目標子網的每個路由器的每個介面配置 no ip directed-broadcast 命令。僅配置防火牆路由器是不夠的。 no ip directedbroadcast 命令在Cisco IOS軟體版本12.0及更高版本中是預設命令。在早期版本中,該命令必須應用於未知的每個LAN介面,以轉發 合法的定向廣播。

設定

本節提供用於設定本文件中所述功能的資訊。

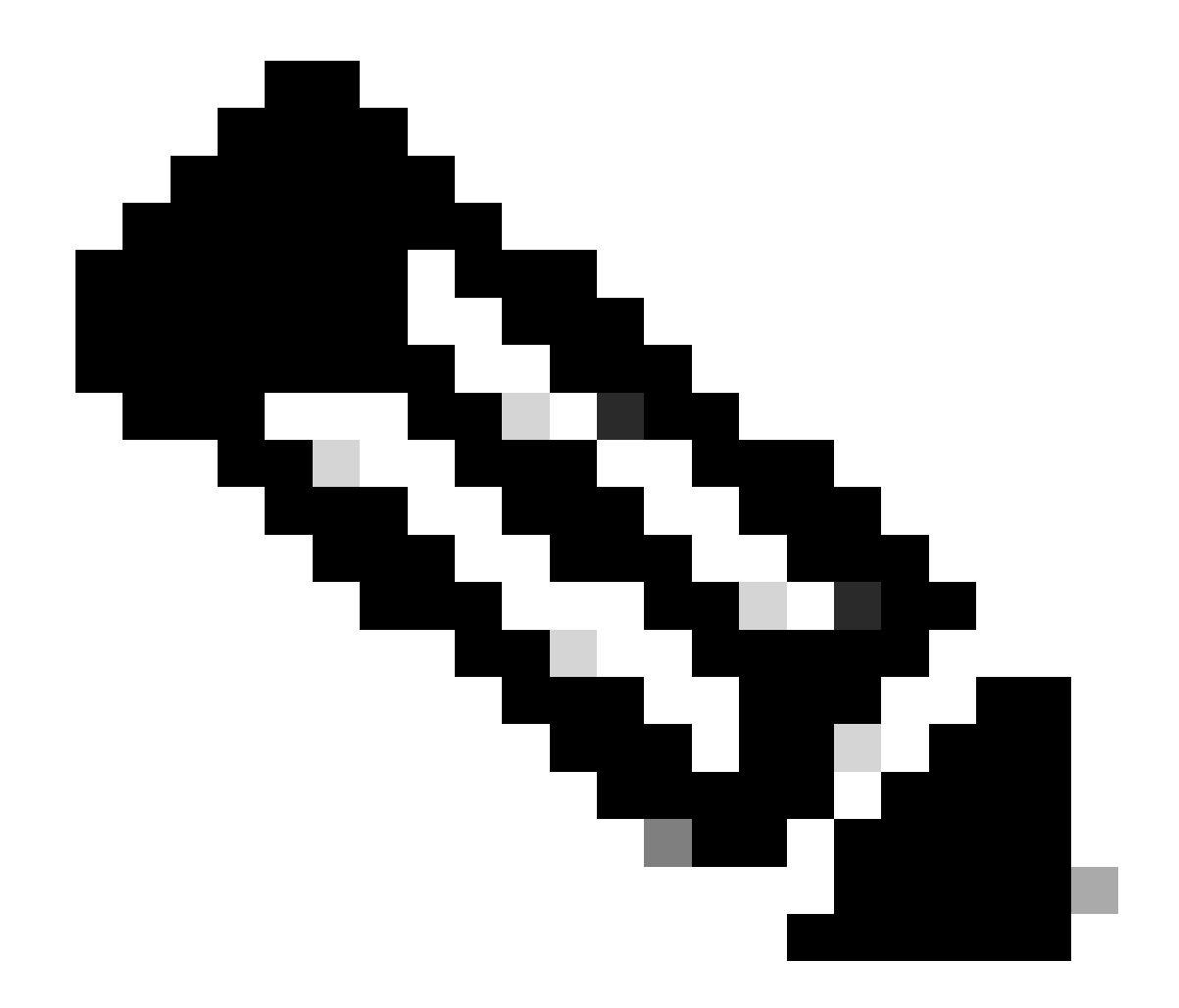

注意:使用命令查詢工具可獲取有關此部分中所用命令的詳細資訊。只有註冊思科使用者才能訪問內部思科工具和資訊。

網路圖表

此文件使用以下網路設定:

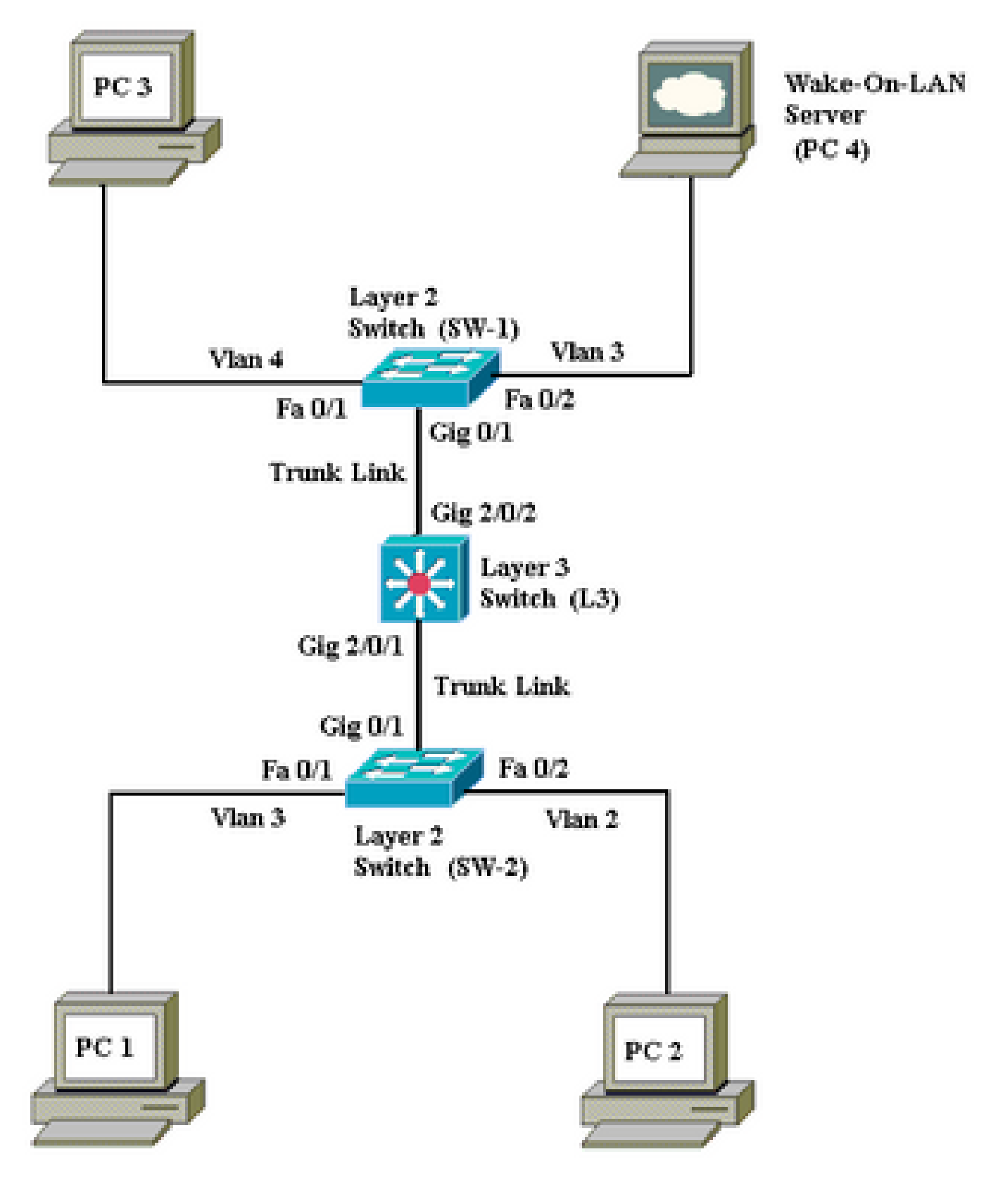

網路圖表

以下是此網路設定的詳細資訊:

٠

1、2和3是需要喚醒的客戶端PC。

PC 4是WOL伺服器和DHCP伺服器。

•

٠

•

•

•

•

٠

PC 4配置了靜態IP地址172.16.3.2/24。

客戶端PC配置為從DHCP伺服器獲取IP地址。

DHCP伺服器(PC 4)配置有三個IP作用域,用於連線到VLAN 2、3和4的客戶端。

SW-1和SW-2 (Catalyst 2950)用作第2層交換機,第3層(Catalyst 3750)用作第3層交換機。

PC1和4連線到同一個VLAN (VLAN 3)。

PC 2和3分別連線在VLAN 2和4中。

交換機配置

•

•

本檔案會使用下列交換器組態:

第3層交換機-<u>L3</u>

第2層交換機-<u>SW-1</u>和<u>SW-2</u>

L3 <#root> Switch> en Switch# configure terminal Enter configuration commands, one per line. End with CNTL/Z. Switch(config)# hostname L3 L3(config)# ip routing L3(config)# vtp mode server Device mode already VTP SERVER. L3(config)# vtp domain cisco Changing VTP domain name from NULL to cisco L3(config)# vlan 2 L3(config-vlan)# vlan 3 L3(config-vlan)# vlan 4 L3(config)# interface gigabitEthernet 2/0/1 L3(config-if)# switchport trunk encapsulation dotlq L3(config-if)# switchport mode trunk L3(config-if)# interface gigabitEthernet 2/0/2 L3(config-if)# switchport trunk encapsulation dotlq L3(config-if)#

```
switchport mode trunk
L3(config-if)#
exit
L3(config)#
access-list 101 permit udp host 172.16.3.2 any eq 7
!--- This accepts directed broadcasts only from PC 4.
L3(config)#
ip forward-protocol udp 7
!--- Specifies the protocol and port to be forwarded.
!--- Capture the WOL packet with any network sniffer to determine the UDP port
!--- to use in this command. The port number varies with the WOL utility used.
L3(config-if)#
interface vlan 2
L3(config-if)#
ip address 172.16.2.1 255.255.255.0
L3(config-if)#
ip helper-address 172.16.3.2
!--- Enables BOOTP broadcast forwarding to the DHCP server.
L3(config-if)#
ip directed-broadcast 101
!--- Enables the translation of a directed broadcast to physical broadcasts.
L3(config-if)#
interface vlan 3
L3(config-if)#
ip address 172.16.3.1 255.255.255.0
L3(config-if)#
ip helper-address 172.16.2.255
L3(config-if)#
ip helper-address 172.16.4.255
!-- Enables forwarding of WoL packets to clients.
!-- Works in conjunction with the ip forward-protocol command.
L3(config-if)#
interface vlan 4
```

SW-1 <#root> Switch> en Switch# configure terminal Enter configuration commands, one per line. End with CNTL/Z. Switch(config)# hostname SW-1 SW-1(config)# vtp mode client Setting device to VTP CLIENT mode. SW-1(config)# vtp domain cisco Changing VTP domain name from NULL to cisco SW-1(config)# interface fastEthernet 0/1 SW-1(config-if)# spanning-tree portfast

| <pre>Warning: portfast must only be enabled on ports connected to a single<br/>host. Connecting hubs, concentrators, switches, bridges, etc to this<br/>interface when portfast is enabled, can cause temporary bridging loops<br/>Use with CAUTION<br/>%Portfast has been configured on FastEthernet0/1 but can only<br/>have effect when the interface is in a non-trunking mode.<br/>SW-1(config-if)#<br/>switchport mode access<br/>SW-1(config-if)#<br/>switchport access vlan 4<br/>SW-1(config-if)#<br/>spanning-tree portfast<br/>%Warning: portfast must only be enabled on ports connected to a single<br/>host. Connecting hubs, concentrators, switches, bridges, etc to this<br/>interface when portfast is enabled, can cause temporary bridging loops<br/>Use with CAUTION<br/>%Portfast has been configured on FastEthernet0/2 but can only<br/>have effect when the interface is in a non-trunking mode.<br/>SW-1(config-if)#<br/>switchport mode access<br/>SW-1(config-if)#<br/>switchport mode access<br/>SW-1(config-if)#<br/>switchport access vlan 3<br/>SW-1(config-if)#<br/>switchport access vlan 3<br/>SW-1(config-if)#<br/>switchport mode trunk<br/>SW-1(config-if)#<br/>switchport mode trunk<br/>switchport mode trunk<br/>switchport mode tr</pre>                                    |                                                                                                    |
|----------------------------------------------------------------------------------------------------|----------------------------------------------------------------------------------------------------|
| <pre>%Portfast has been configured on FastEthernet0/1 but can only<br/>have effect when the interface is in a non-trunking mode.<br/>SW-1(config-if)#<br/>switchport mode access<br/>SW-1(config-if)#<br/>switchport access vlan 4<br/>SW-1(config-if)#<br/>interface fastEthernet 0/2<br/>SW-1(config-if)#<br/>spanning-tree portfast<br/>%Warning: portfast must only be enabled on ports connected to a single<br/>host. Connecting hubs, concentrators, switches, bridges, etc to this<br/>interface when portfast is enabled, can cause temporary bridging loops<br/>Use with CAUTION<br/>%Portfast has been configured on FastEthernet0/2 but can only<br/>have effect when the interface is in a non-trunking mode.<br/>SW-1(config-if)#<br/>switchport mode access<br/>SW-1(config-if)#<br/>switchport access vlan 3<br/>SW-1(config-if)#<br/>switchport mode trunk<br/>SW-1(config-if)#<br/>switchport mode trunk<br/>SW-1(config-if)#<br/>switchport mode trunk<br/>SW-1(config-if)#<br/>switchport mode trunk<br/>SW-1(config-if)#<br/>switchport mode trunk<br/>SW-1(config-if)#<br/>switchport mode trunk<br/>SW-1(config-if)#<br/>switchport mode trunk<br/>SW-1(config-if)#<br/>switchport mode trunk<br/>SW-1(config-if)#<br/>switchport mode trunk<br/>SW-1(config-if)#<br/>switchport mode trunk<br/>SW-1(config-if)#<br/>switchport mode trunk<br/>SW-1(xonfig-if)#<br/>switchport mode trunk<br/>SW-1(xonfig-if)#<br/>switchport mode tr</pre> | %Warning: portfast must only be enabled on ports connected to a single<br>host. Connecting hubs, concentrators, switches, bridges, etc to this<br>interface when portfast is enabled, can cause temporary bridging loops<br>Use with CAUTION |
| <pre>switchport mode access SW-1(config-if)# switchport access vlan 4 SW-1(config-if)# interface fastEthernet 0/2 SW-1(config-if)# spanning-tree portfast %Warning: portfast must only be enabled on ports connected to a single host. Connecting hubs, concentrators, switches, bridges, etc to this interface when portfast is enabled, can cause temporary bridging loops Use with CAUTION %Portfast has been configured on FastEthernet0/2 but can only have effect when the interface is in a non-trunking mode. SW-1(config-if)# switchport mode access SW-1(config-if)# switchport access vlan 3 SW-1(config-if)# switchport mode trunk SW-1(config-if)# switchport mode trunk SW-1(config-if)# switchport mode trunk SW-1(config-if)# switchport mode trunk SW-1(config-if)# switchport mode trunk SW-1(config-if)# SW-1# </pre>                                                                                                    | %Portfast has been configured on FastEthernet0/1 but can only<br>have effect when the interface is in a non-trunking mode.<br>SW-1(config-if)#                                                                                               |
| <pre>SW-1(config-if)# switchport access vlan 4 SW-1(config-if)# interface fastEthernet 0/2 SW-1(config-if)# spanning-tree portfast %Warning: portfast must only be enabled on ports connected to a single host. Connecting hubs, concentrators, switches, bridges, etc to this interface when portfast is enabled, can cause temporary bridging loops Use with CAUTION %Portfast has been configured on FastEthernet0/2 but can only have effect when the interface is in a non-trunking mode. SW-1(config-if)# switchport mode access SW-1(config-if)# switchport access vlan 3 SW-1(config-if)# switchport mode trunk SW-1(config-if)# switchport mode trunk</pre>                                                                                                    | switchport mode access                                                                                                    |
| <pre>switchport access vlan 4<br/>SW-1(config-if)#<br/>interface fastEthernet 0/2<br/>SW-1(config-if)#<br/>spanning-tree portfast<br/>%Warning: portfast must only be enabled on ports connected to a single<br/>host. Connecting hubs, concentrators, switches, bridges, etc to this<br/>interface when portfast is enabled, can cause temporary bridging loops<br/>Use with CAUTION<br/>%Portfast has been configured on FastEthernet0/2 but can only<br/>have effect when the interface is in a non-trunking mode.<br/>SW-1(config-if)#<br/>switchport mode access<br/>SW-1(config-if)#<br/>switchport access vlan 3<br/>SW-1(config-if)#<br/>interface gigabitethernet 0/1<br/>SW-1(config-if)#<br/>switchport mode trunk<br/>SW-1(config-if)#<br/>witchport mode trunk<br/>SW-1(config-if)#<br/>*2<br/>SW-1#<br/>wr<br/>Building configuration<br/>[OK]<br/>SW-1#</pre>                                                                                                    | SW-1(config-if)#                                                                                                    |
| <pre>SW-1(config-if)# interface fastEthernet 0/2 SW-1(config-if)# spanning-tree portfast %Warning: portfast must only be enabled on ports connected to a single host. Connecting hubs, concentrators, switches, bridges, etc to this interface when portfast is enabled, can cause temporary bridging loops Use with CAUTION %Portfast has been configured on FastEthernet0/2 but can only have effect when the interface is in a non-trunking mode. SW-1(config-if)# switchport mode access SW-1(config-if)# switchport access vlan 3 SW-1(config-if)# switchport mode trunk SW-1(config-if)# switchport mode trunk SW-</pre>                                                                                                    | switchport access vlan 4                                                                                                    |
| <pre>interface fastEthernet 0/2 SW-1(config-if)# spanning-tree portfast %Warning: portfast must only be enabled on ports connected to a single host. Connecting hubs, concentrators, switches, bridges, etc to this interface when portfast is enabled, can cause temporary bridging loops Use with CAUTION %Portfast has been configured on FastEthernet0/2 but can only have effect when the interface is in a non-trunking mode. SW-1(config-if)# switchport mode access SW-1(config-if)# switchport access vlan 3 SW-1(config-if)# switchport mode trunk SW-1(config-if)# switchport mode trunk SW-1(config-if)# switchport mode trunk SW-1(config-if)# switchport mode trunk SW-1(config-if)# switchport mode trunk SW-1(config-if)# SW-1# wr Building configuration [OK] SW-1#</pre>                                                                                                    | SW-1(config-if)#                                                                                                    |
| <pre>SW-1(config-if)# spanning-tree portfast %Warning: portfast must only be enabled on ports connected to a single host. Connecting hubs, concentrators, switches, bridges, etc to this interface when portfast is enabled, can cause temporary bridging loops Use with CAUTION %Portfast has been configured on FastEthernet0/2 but can only have effect when the interface is in a non-trunking mode. SW-1(config-if)# switchport mode access SW-1(config-if)# switchport access vlan 3 SW-1(config-if)# switchport mode trunk SW-1(config-if)# switchport mode trunk SW-1(config-if)# switchport mode trunk SW-1(config-if)# switchport mode trunk SW-1(config-if)# switchport mode trunk SW-1(config-if)# SW-1(config-if)# switchport mode trunk SW-1(config-if)# SW-1(config-if)# switchport mode trunk SW-1(config-if)# SW-1(config-if)# SW-1# SW-1</pre>                                                                                                    | interface fastEthernet 0/2                                                                                                    |
| <pre>spanning-tree portfast %Warning: portfast must only be enabled on ports connected to a single host. Connecting hubs, concentrators, switches, bridges, etc to this interface when portfast is enabled, can cause temporary bridging loops Use with CAUTION %Portfast has been configured on FastEthernet0/2 but can only have effect when the interface is in a non-trunking mode. SW-1(config-if)# switchport mode access SW-1(config-if)# interface gigabitethernet 0/1 SW-1(config-if)# switchport mode trunk SW-1(config-if)# switchport mode trunk SW-1(config-if)# switchport mode trunk SW-1(config-if)# SW-1# *2 Building configuration [OK] SW-1#</pre>                                                                                                    | SW-1(config-if)#                                                                                                    |
| <pre>%Warning: portfast must only be enabled on ports connected to a single<br/>host. Connecting hubs, concentrators, switches, bridges, etc to this<br/>interface when portfast is enabled, can cause temporary bridging loops<br/>Use with CAUTION<br/>%Portfast has been configured on FastEthernet0/2 but can only<br/>have effect when the interface is in a non-trunking mode.<br/>SW-1(config-if)#<br/>switchport mode access<br/>SW-1(config-if)#<br/>switchport access vlan 3<br/>SW-1(config-if)#<br/>interface gigabitethernet 0/1<br/>SW-1(config-if)#<br/>switchport mode trunk<br/>SW-1(config-if)#<br/>wr<br/>Building configuration<br/>[OK]<br/>SW-1#</pre>                                                                                                    | spanning-tree portfast                                                                                                    |
| <pre>%Portfast has been configured on FastEthernet0/2 but can only have effect when the interface is in a non-trunking mode. SW-1(config-if)# switchport mode access SW-1(config-if)# interface gigabitethernet 0/1 SW-1(config-if)# switchport mode trunk SW-1(config-if)# *Z SW-1# * Building configuration [OK] SW-1#</pre>                                                                                                    | %Warning: portfast must only be enabled on ports connected to a single<br>host. Connecting hubs, concentrators, switches, bridges, etc to this<br>interface when portfast is enabled, can cause temporary bridging loops<br>Use with CAUTION |
| <pre>switchport mode access SW-1(config-if)# switchport access vlan 3 SW-1(config-if)# interface gigabitethernet 0/1 SW-1(config-if)# switchport mode trunk SW-1(config-if)# ^z SW-1# wr Building configuration [OK] SW-1#</pre>                                                                                                    | %Portfast has been configured on FastEthernet0/2 but can only<br>have effect when the interface is in a non-trunking mode.<br>SW-1(config-if)#                                                                                               |
| <pre>SW-1(config-if)# switchport access vlan 3 SW-1(config-if)# interface gigabitethernet 0/1 SW-1(config-if)# switchport mode trunk SW-1(config-if)# ^z SW-1# wr Building configuration [OK] SW-1#</pre>                                                                                                    | switchport mode access                                                                                                    |
| <pre>switchport access vlan 3 SW-1(config-if)# interface gigabitethernet 0/1 SW-1(config-if)# switchport mode trunk SW-1(config-if)# ^z SW-1# wr Building configuration [OK] SW-1#</pre>                                                                                                    | SW-1(config-if)#                                                                                                    |
| <pre>SW-1(config-if)# interface gigabitethernet 0/1 SW-1(config-if)# switchport mode trunk SW-1(config-if)# ^z SW-1f# wr Building configuration [OK] SW-1#</pre>                                                                                                    | switchport access vlan 3                                                                                                    |
| <pre>interface gigabitethernet 0/1 SW-1(config-if)# switchport mode trunk SW-1(config-if)# ^z SW-1# wr Building configuration [OK] SW-1#</pre>                                                                                                    | SW-1(config-if)#                                                                                                    |
| <pre>SW-1(config-if)# switchport mode trunk SW-1(config-if)# ^z SW-1# wr Building configuration [OK] SW-1#</pre>                                                                                                    | interface gigabitethernet 0/1                                                                                                    |
| <pre>switchport mode trunk SW-1(config-if)# ^z SW-1# wr Building configuration [OK] SW-1#</pre>                                                                                                    | SW-1(config-if)#                                                                                                    |
| SW-1(config-if)#<br>^z<br>SW-1#<br>wr<br>Building configuration<br>[OK]<br>SW-1#                                                                                                    | switchport mode trunk                                                                                                    |
| ^z<br>SW-1#<br>wr<br>Building configuration<br>[OK]<br>SW-1#                                                                                                    | SW-1(config-if)#                                                                                                    |
| SW-1#<br>wr<br>Building configuration<br>[OK]<br>SW-1#                                                                                                    | ^Z                                                                                                    |
| wr<br>Building configuration<br>[OK]<br>SW-1#                                                                                                    | SW-1#                                                                                                    |
| Building configuration<br>[OK]<br>SW-1#                                                                                                    | wr                                                                                                    |
|                                                                                                    | Building configuration<br>[OK]<br>SW-1#                                                                                                    |
|                                                                                                    |                                                                                                    |

|         | SW-2 |
|---------|------|
| <#root> |      |
| Switch> |      |

en Switch# configure terminal Enter configuration commands, one per line. End with CNTL/Z. Switch(config)# hostname SW-2 SW-2(config)# vtp mode client Setting device to VTP CLIENT mode. SW-2(config)# vtp domain cisco Changing VTP domain name from NULL to cisco SW-2(config)# interface fastEthernet 0/1 SW-2(config-if)# spanning-tree portfast %Warning: portfast must only be enabled on ports connected to a single host. Connecting hubs, concentrators, switches, bridges, etc... to this interface when portfast is enabled, can cause temporary bridging loops. Use with CAUTION %Portfast has been configured on FastEthernet0/1 but can only have effect when the interface is in a non-trunking mode. SW-2(config-if)# switchport mode access SW-2(config-if)# switchport access vlan 3 SW-2(config-if)# interface fastEthernet 0/2 SW-2(config-if)# spanning-tree portfast %Warning: portfast must only be enabled on ports connected to a single host. Connecting hubs, concentrators, switches, bridges, etc... to this interface when portfast is enabled, can cause temporary bridging loops. Use with CAUTION %Portfast has been configured on FastEthernet0/2 but can only have effect when the interface is in a non-trunking mode. SW-2(config-if)# switchport mode access SW-2(config-if)# switchport access vlan 2 SW-2(config)#

interface gigabitethernet 0/1
SW-2(config-if)#
switchport mode trunk
SW-2(config-if)#
^z
SW-2#
wr
Building configuration...
[OK]
SW-2#

#### 客戶端PC配置

٠

目前大多數主機板都內建網路介面卡,並支援WOL功能。某些電腦預設停用WOL。您必須進入基本輸入輸出系統(BIOS)選項才能啟 用WOL。以下是在客戶端PC上啟用WOL的過程:

在電腦加電自檢(POST)期間進入BIOS設定螢幕。

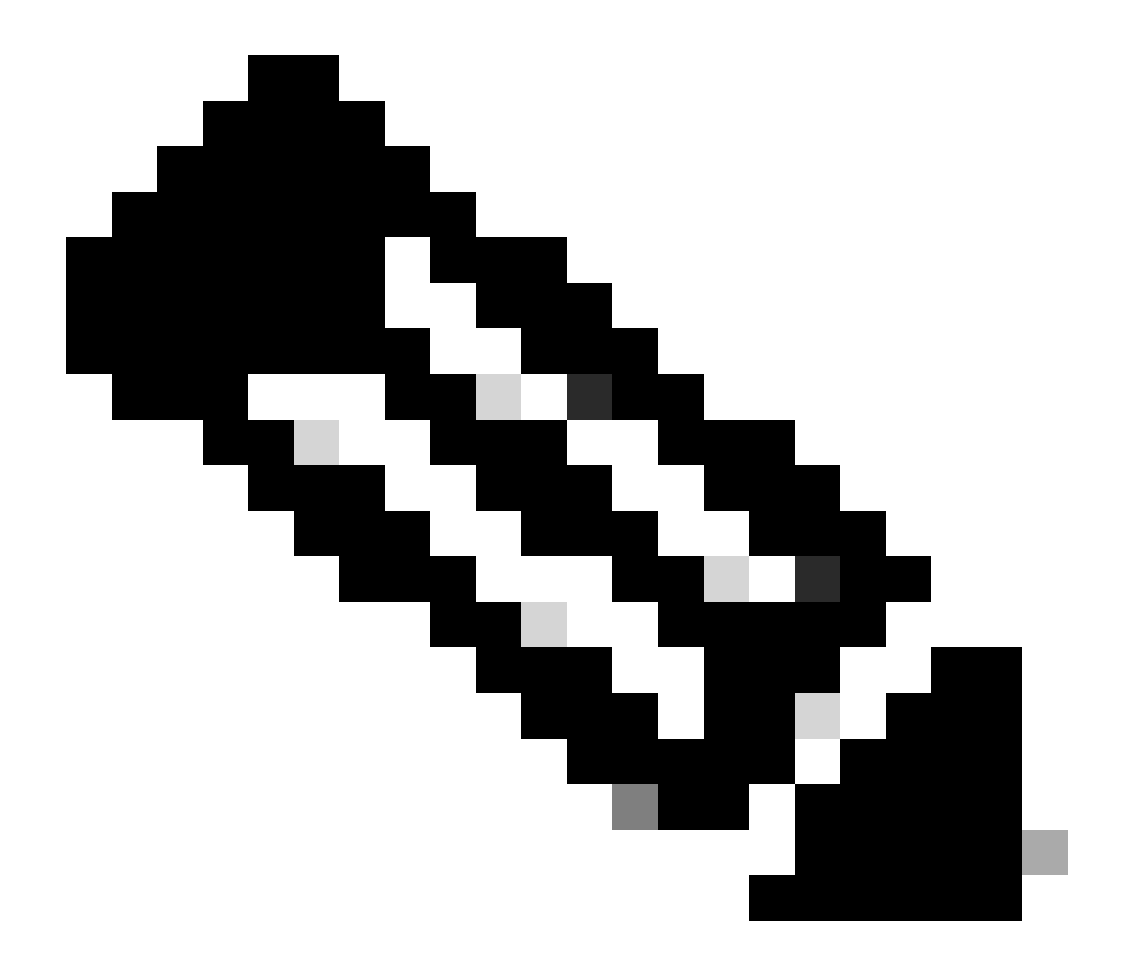

註:通常按F10或Delete鍵進入BIOS設定。

在BIOS畫面中,導覽至**進階**設定,然後導覽至**裝置選項**。

•

•

在此螢幕中找到並啟用與Wake-On-LAN相關的設定。

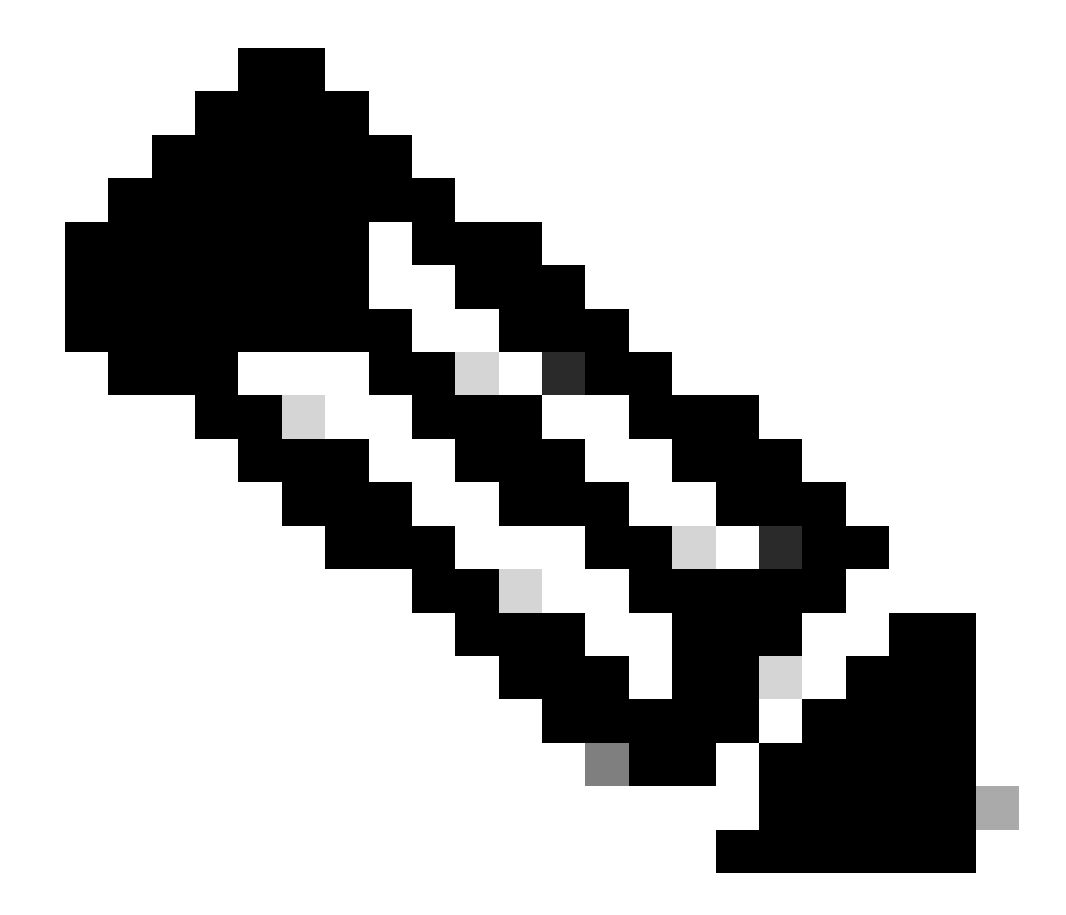

註:BIOS中用於啟用WOL的確切過程和選項因電腦製造商而異。有關BIOS設定的詳細資訊,請參閱每台電腦附帶 的主機板手冊。

檢查網絡卡的高級屬性,以確保啟用WOL功能。

b.

#### 按一下**屬性**並選擇**配置**。

c.

導航到高級頁籤。將Wake Up Capabilities屬性設定為Both,將WOL速度設定為Auto。

| General Advanced Driver Resource                                                                                                    | es Power Management                                                                                          |
|----------------------------------------------------------------------------------------------------|----------------------------------------------------------------------------------------------------|
| General       Advanced       Driver       Resource         The following properties are available for<br>the property you want to change on the<br>on the right.       Property:       Image: Comparison of the comparison of the compar | es Power Management<br>or this network adapter. Click<br>e left, and then select its value<br>Value:<br>Both |
|                                                                                                    |                                                                                                    |
|                                                                                                    |                                                                                                    |
|                                                                                                    | OK Cancel                                                                                                    |

喚醒功能

d.按一下**電源管理**頁籤,並選中顯示**允許此裝置使電腦脫離待機狀態**的框。

| General Advanced Driver Resources Power Management                                                                                                    |  |  |
|----------------------------------------------------------------------------------------------------|--|--|
| Broadcom NetXtreme Gigabit Ethernet for hp                                                                                                    |  |  |
| <ul> <li>Allow this device to bring the computer out of standby.</li> <li>Allow the computer to turn off this device to save power.</li> </ul>                                                                                                    |  |  |
| Warning: Allowing this device to bring the computer out of standby may<br>cause this computer to periodically wakeup to refresh its network state. If<br>you travel with this computer or run it on a battery, you should not turn on<br>this feature as the machine may awaken at inopportune times or consume<br>the battery. |  |  |
|                                                                                                    |  |  |
|                                                                                                    |  |  |
| OK. Cancel                                                                                                    |  |  |

使電腦脫離待機狀態

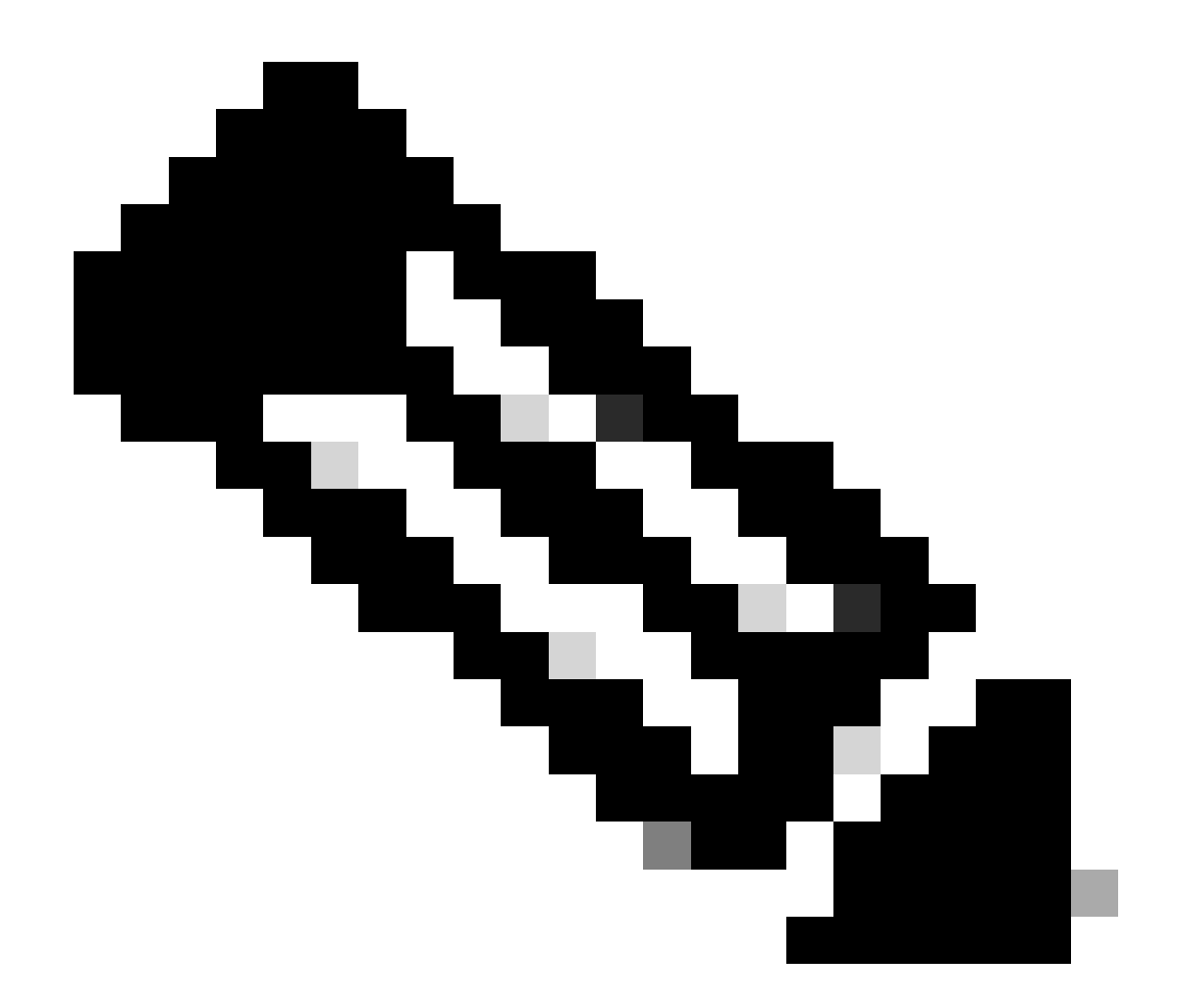

**注意**:在Microsoft Windows XP電腦中,還有一個選項:僅允許管理工作站使電腦脫離待機狀態。最後這個選項只有在收 到WOL魔術封包時才會開啟電腦。未勾選此選項時,傳送到網路介面卡的任何流量都會開啟PC。

完成以下步驟,以便客戶端從DHCP伺服器獲取IP地址:

•

•

選擇Start > Settings > Network and Dial-up Connections,然後按一下右鍵您的Local Area Connection並選擇Properties。

選擇**自動獲得IP地址**。

•

| Internet Protocol (TCP/IP) Propertie                                                                                | s                                           |                           | ?×             |
|----------------------------------------------------------------------------------------------------|---------------------------------------------|---------------------------|----------------|
| General                                                                                                    |                                             |                           |                |
| You can get IP settings assigned auton<br>this capability. Otherwise, you need to a<br>the appropriate IP settings. | natically if your net<br>ask your network a | work supp<br>administrate | orts<br>or for |
| Obtain an IP address automatical                                                                                    | y                                           |                           |                |
| $\square$ Use the following IP address: —                                                                           |                                             |                           |                |
| [P address:                                                                                                    | · · ·                                       |                           |                |
| S <u>u</u> bnet mask:                                                                                               |                                             |                           |                |
| Default gateway:                                                                                                    |                                             |                           |                |
| Obtain DNS server address autor                                                                                     | natically                                   |                           |                |
| —O Use the following DNS server add                                                                                 | Iresses:                                    |                           |                |
| Preferred DNS server:                                                                                               |                                             |                           |                |
| <u>A</u> lternate DNS server:                                                                                       |                                             |                           |                |
|                                                                                                    |                                             | Ad <u>v</u> anc           | :ed            |
|                                                                                                    | OK                                          |                           | Cancel         |

自動取得IP位址

#### 伺服器PC配置

•

•

•

要配置WOL伺服器,請完成以下步驟:

下載並安裝Wake-On-LAN實用程式。

使用靜態IP地址172.16.3.2/24配置PC。

將PC配置為DHCP伺服器。

•

使用以下詳細資訊建立三個作用域:

| 範圍     | IP範圍                                       | IP排除範圍                |
|--------|--------------------------------------------|-----------------------|
| VLAN 2 | 172.16.2.1 - 172.16.2.254掩碼- 255.255.255.0 | 172.16.2.1            |
| VLAN 3 | 172.16.3.1 - 172.16.3.254掩碼- 255.255.255.0 | 172.16.3.1和172.16.3.2 |
| VLAN 4 | 172.16.4.1 - 172.16.4.254掩碼- 255.255.255.0 | 172.16.4.1            |

有關DHCP伺服器配置的詳細資訊,請參閱如何在Windows Server 2003的工作組中安裝並配置DHCP伺服器。

驗證

使用本節內容,確認您的組態是否正常運作。

請完成以下步驟:

٠

•

打開PC的電源並將它們連線到各個交換機,如<u>網路圖</u>所示。

登入到每台PC並記錄MAC地址和IP地址。

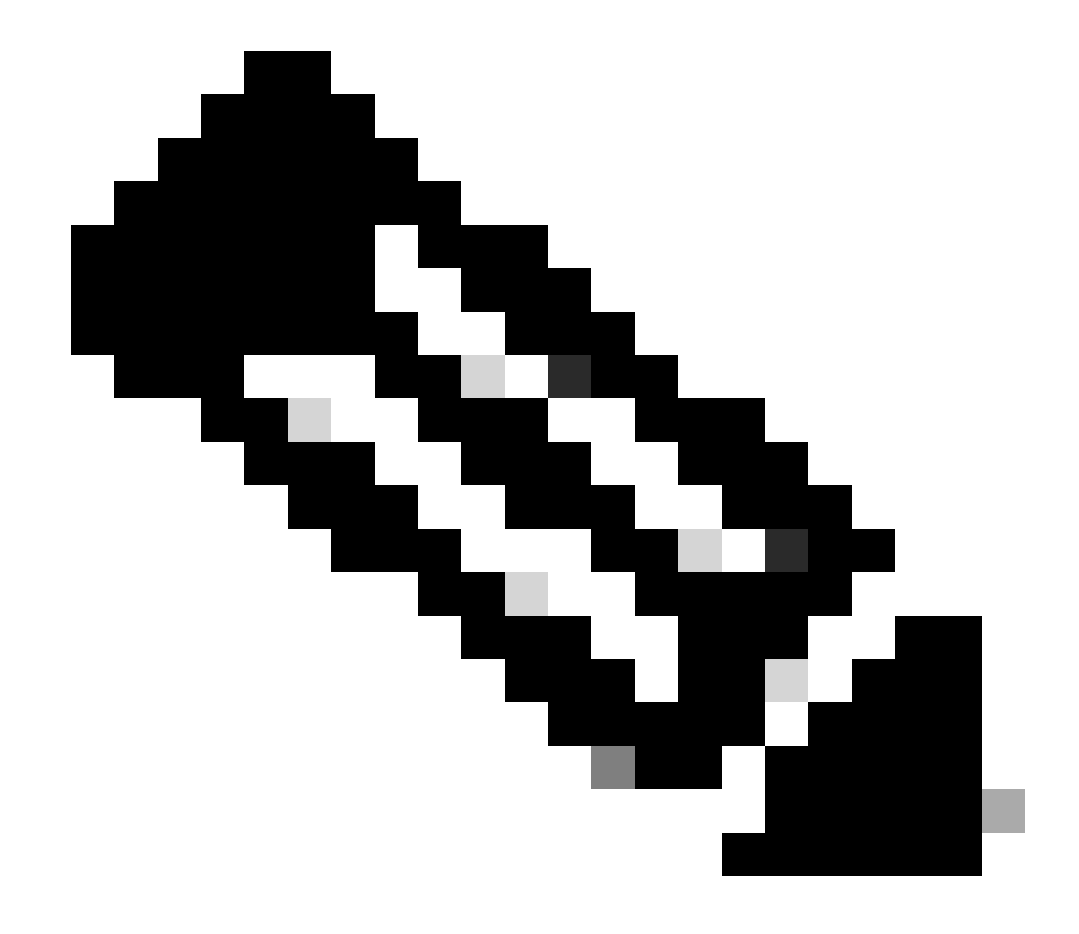

注意:打開命令提示符並輸入ipconfig /all命令以確定MAC地址和IP地址。

使用Ping檢查PC之間的連通性。

•

•

٠

•

在驗證連線成功後,關閉所有客戶端PC(PC 1、PC 2和PC 3)。

在伺服器PC (PC 4)上啟動WOL實用程式。

輸入要「喚醒」的PC的MAC地址和IP地址,如下所示:

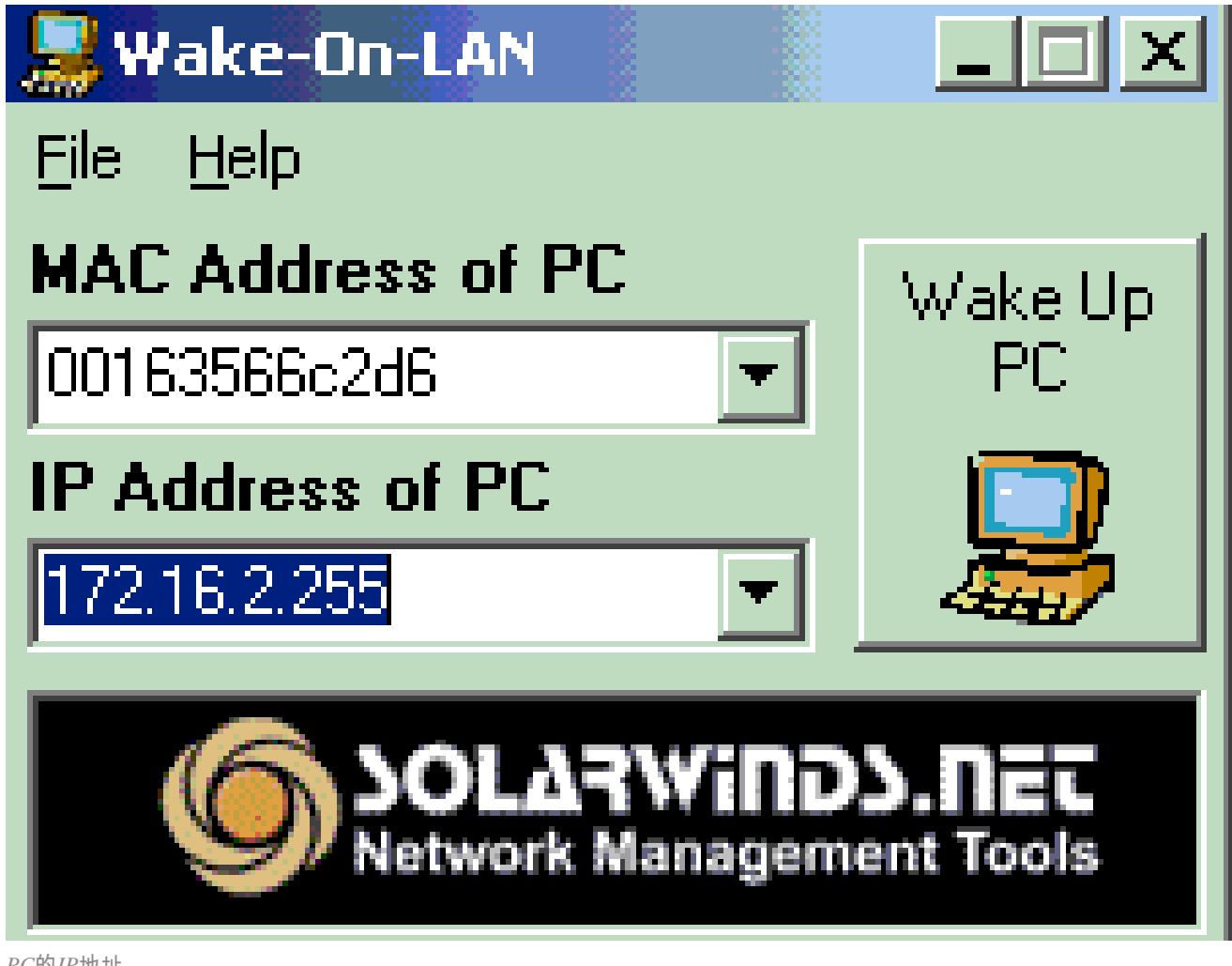

PC的IP地址

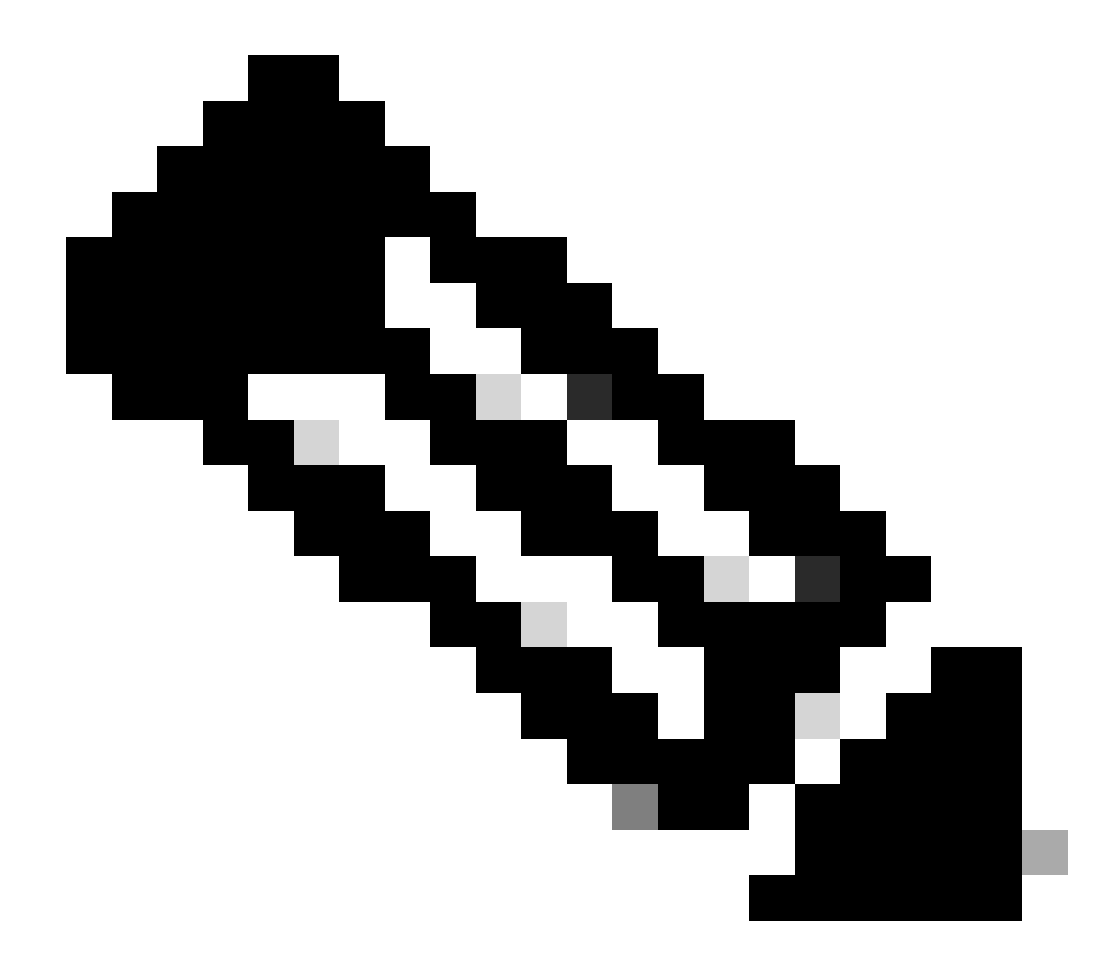

**注意**:IP地址可以是客戶端PC所連線的該VLAN子網範圍內的任何地址(甚至是子網廣播)。只有客戶端PC的 MAC地址需要匹配。

按一下**喚醒PC**圖示,將一系列魔術封包傳送到目標PC以嘗試打開裝置。

٠

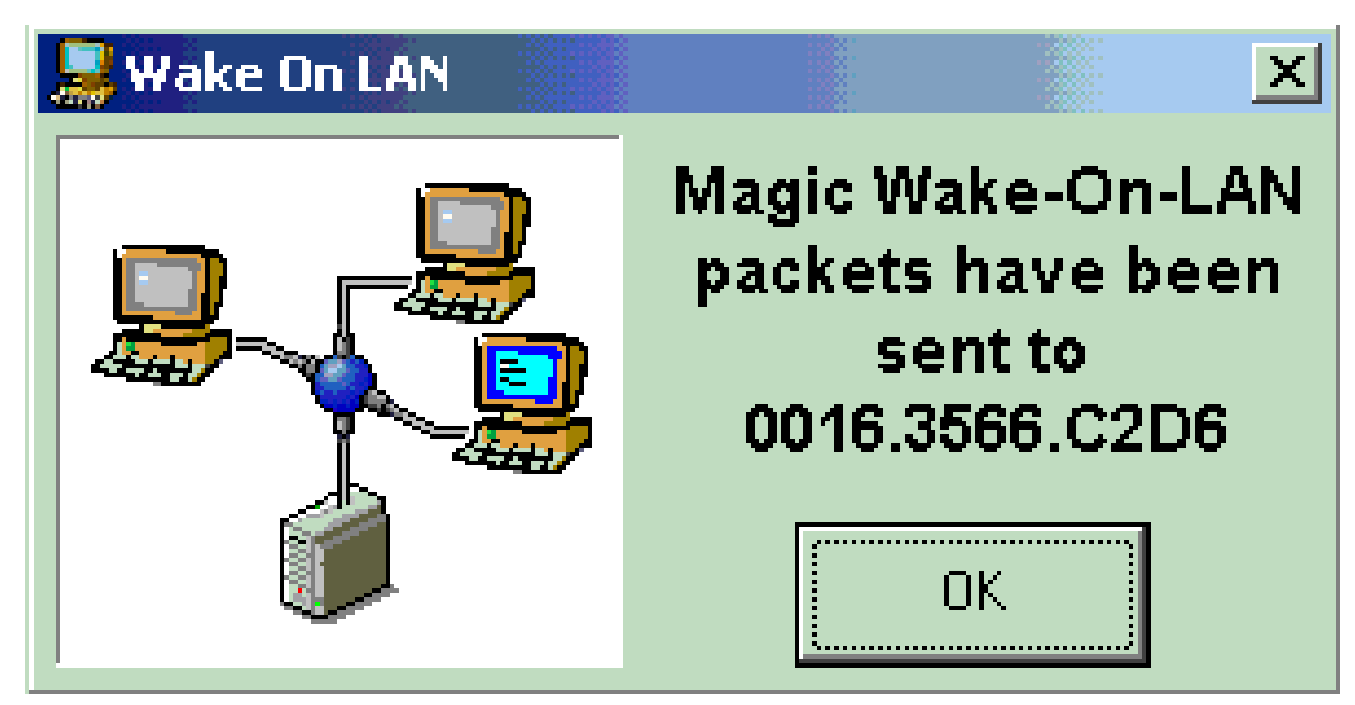

傳送到目標PC的魔術資料包

當遠端裝置收到喚醒消息並打開電源時,將顯示以下消息:

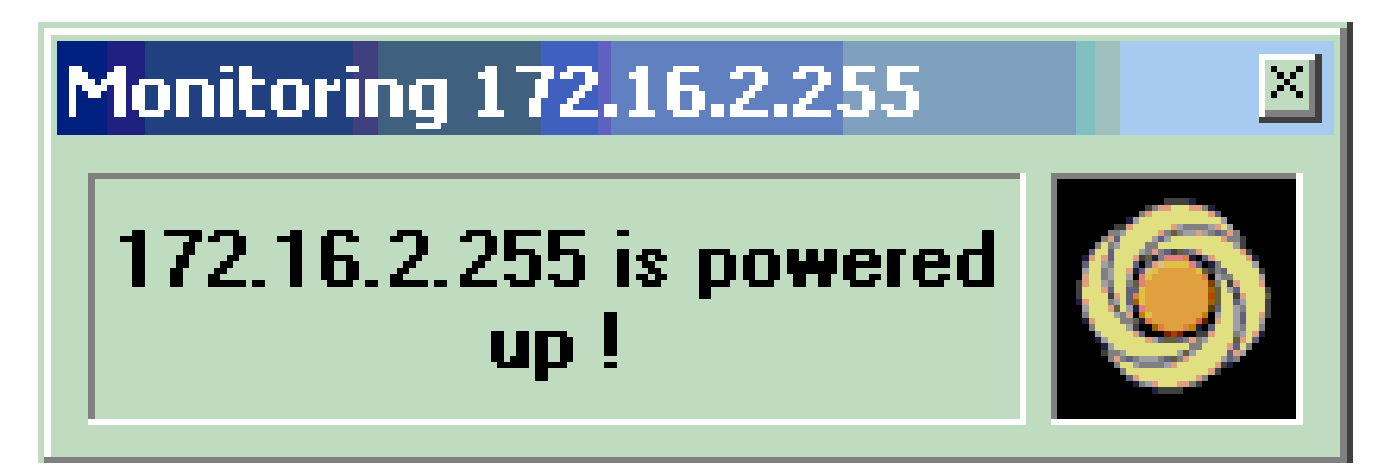

喚醒訊息並開啟電源

客戶端PC現在已通電。

疑難排解

目前尚無適用於此組態的具體疑難排解資訊。

相關資訊

- <u>LAN 產品支援</u>
- <u>LAN 交換技術支援</u>
- <u>思科技術支援與下載</u>

### 關於此翻譯

思科已使用電腦和人工技術翻譯本文件,讓全世界的使用者能夠以自己的語言理解支援內容。請注 意,即使是最佳機器翻譯,也不如專業譯者翻譯的內容準確。Cisco Systems, Inc. 對這些翻譯的準 確度概不負責,並建議一律查看原始英文文件(提供連結)。